## Zakładka Uprawnienia

W ramach zakładki "Uprawnienia" można wyróżnić trzy sekcje:

## Sekcja "Uprawnienia ogólne"

| OGÓLNE      | UPRAWNIENIA | TYPY OBIEGU    | DANE OSOBOWE | API      |
|-------------|-------------|----------------|--------------|----------|
| Uprawnien   | ia ogólne   |                |              | $\wedge$ |
| Administra  | ator [      | Nie            |              | ~        |
| Zastosuj lo | ogin ERP    | Z konfiguracji |              | ~        |

Sekcja "Uprawnienia ogólne"

Administrator – umożliwia nadanie operatorowi uprawnień administracyjnych.

## Uwaga

Operator, który posiada nadane uprawnienia Administratora ma dostęp do wszystkich dokumentów. Każdy z dokumentów może edytować, usunąć lub przekazać do kolejnego etapu.

Zastosuj login ERP XL – wyświetlanie dokumentów Comarch ERP XL z poziomu aplikacji stacjonarnej oraz generowanie dokumentów Comarch ERP XL w przypadku operatora XL'owego może być autoryzowane za pomocą loginu własnego lub z konfiguracji. Login własny to login XL'owy, na który operator loguje się do aplikacji Comarch DMS. Login z konfiguracji to login operatora wprowadzony w oknie "Ustawienia -> Autoryzacja API -> Domyślny login" (zob. <u>Autoryzacja API</u>).

Uwaga Jeśli:

> operator, którego zaimportowano z Comarch ERP XL, korzysta z logowania domenowego

oraz

 na definicji operatora w zakladce Uprawnienia, w sekcji Uprawnienia ogólne, w ramach pola Zastosuj login ERP wybrano opcję Z konfiguracji

w takim przypadku podczas logowania do systemu Comarch ERP XL operator zaloguje się do Comarch ERP XL na konto domenowe (pomimo ustawienia *Zastosuj login ERP z konfiguracji*).

Sekcja "Praca z dokumentem"

Praca z dokumentem

| Zmiana daty utworzenia<br>dokumentu                  | Nie | ~ |
|------------------------------------------------------|-----|---|
| Usuwanie dokumentów                                  | Nie | ~ |
| Podgląd wydruku<br>dokumentu (WWW)                   | Nie | ~ |
| Wydruk standardowy                                   | Tak | ~ |
| Zatwierdzanie<br>dokumentu -<br>merytorycznie        | Nie | ~ |
| Zatwierdzanie<br>dokumentu - formalno-<br>rachunkowo | Nie | ~ |

Sekcja "Praca z dokumentem"

**Zmiana daty utworzenia dokumentu** – domyślnie operator nie ma prawa do zmiany daty na dokumencie. Ustawiona wartość "Tak" umożliwia zmianę daty utworzenia dokumentu.

**Usuwanie dokumentów** – domyślnie operator nie ma prawa do usuwania dokumentów. Uprawnienie nadaje się poprzez wybór opcji "Tak".

**Podgląd wydruku dokumentu (WWW)** – nadanie uprawnienia umożliwia wyświetlenie wydruku dokumentu Comarch ERP XL poprzez kontrolkę Dokument elektroniczny w aplikacji webowej. Więcej informacji na ten temat znajduje się w rozdziale <u>Podgląd wydruku dokumentu (WWW)</u>. **Wydruk standardowy** – parametr decydujący o możliwości wykonania standardowego wydruku karty obiegu dokumentów. Gdy wartość parametru zostanie ustawiona na "Tak", na karcie

obiegu po kliknięciu w ikonę zostanie wywołany dotychczasowy wydruk karty obiegu. Jeżeli wartość parametru zostanie ustawiona na "Nie" wówczas standardowy wydruk nie będzie dostępny i jeżeli nie zostały zdefiniowane żadne raporty, do których pracownik jest uprawniony, wówczas ikona

będzie niewidoczna dla pracownika. Jeżeli parametr 'Wydruk standardowy' zostanie ustawiony na "Nie" i pracownik jest uprawniony do wywołania raportu w kontekście szczegółów

dokumentu, wówczas po kliknięciu w ikonę zostanie wywołany raport. Gdy w kontekście szczegółów dokumentu pracownik uprawniony jest do wywołania wielu raportów, wówczas

po kliknięciu w ikonę zostanie uruchomiony pierwszy z listy dostępnych raportów. Pozostałe raporty, do których pracownik jest uprawniony w danym kontekście dostępne są na

liście pod przyciskiem

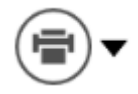

Zatwierdzanie dokumentu – merytorycznie – parametr decydujący o możliwości zatwierdzania przez użytkownika dokumentu pod względem merytorycznym w ramach kontrolki typu Dokument elektroniczny lub Dokument ERP XL – zob. <u>Elementy karty obiegu</u> – domyślnie parametr jest ustawiony na "Nie"

Zatwierdzanie dokumentu – formalno-rachunkowo – parametr

decydujący o możliwości zatwierdzania przez użytkownika dokumentu pod względem formalno-rachunkowym w ramach kontrolki typu Dokument elektroniczny lub Dokument ERP XL – zob. <u>Elementy karty obiegu</u> – domyślnie parametr jest ustawiony na "Nie"

Uwaga

Dla operatorów zaimportowanych z Comarch ERP XL pola "Zatwierdzanie dokumentu – merytorycznie" oraz "Zatwierdzanie dokumentu – formalno-rachunkowo" **nie są** dostępne.

Operator zaimportowany z Comarch ERP XL ma uprawnienie do zatwierdzenia dokumentu pod względem merytorycznym i formalno-rachunkowym w ramach kontrolki typu Dokument elektroniczny lub Dokument ERP XL, jeśli w Comarch ERP XL w module Administrator na karcie danego operatora w zakładce "Księgowe" w sekcji "Parametry" zaznaczono parametry "Zatwierdzanie dokumentów pod względem merytorycznym" oraz "Zatwierdzanie dokumentów pod względem formalno-rachunkowym" i zapisano zmiany.

Jeśli operatorowi zostaną odebrane te uprawnienia w Comarch ERP XL, wówczas checkboxy służące do zatwierdzania dokumentu pod względem merytorycznym i formalno-rachunkowym w Comarch DMS są wyszarzone i nieaktywne.

| Ogólne      | Parametry | Zakazy                                                        | Uprawnieni         | a do atrybutów  | Pulpity operatora   | Centra praw | Centra kosztowe | MES | Opis | Procesy | Atrybuty | Załącznik |
|-------------|-----------|---------------------------------------------------------------|--------------------|-----------------|---------------------|-------------|-----------------|-----|------|---------|----------|-----------|
| Uprawnienia |           | tep do par                                                    | rametrów rei       | estrów k/b      |                     |             |                 |     |      |         |          |           |
|             | Obs       | ☐ Dosługa propozycji kompensat                                |                    |                 |                     |             |                 |     |      |         |          |           |
| Systemowe   | Gen       | Generowanie JPK, CUK-1                                        |                    |                 |                     |             |                 |     |      |         |          |           |
| Handlowe    | Mod       | 🗹 Modyfikacja daty księgowania na niezaksięgowanym dokumencie |                    |                 |                     |             |                 |     |      |         |          |           |
| Ksiegowe    | Edyo      | cja zatwie                                                    | rdzonych no        | t (NM)          |                     |             |                 |     |      |         |          |           |
| alquone     | Prze      | sylanie de                                                    | okumentów o        | lo Comarch Apfi | no                  |             |                 |     |      |         |          |           |
|             | Metod     | la kasowa                                                     | a na dokumer       |                 |                     |             |                 |     |      |         |          |           |
|             | ✓ Do      | stęp do p                                                     | arametru Me        | toda kasowa     |                     |             |                 |     |      |         |          |           |
|             | ✓ Do      | stęp do p                                                     | arametru Wg        | Rozliczenia     |                     |             |                 |     |      |         |          |           |
|             | Dost      | ten do e-S                                                    | Sorawozdań         |                 |                     |             |                 |     |      |         |          |           |
|             | Deleg     | acie. Wnie                                                    | oski               |                 |                     |             |                 |     |      |         |          |           |
|             |           | dyfikacia                                                     | zaakceptow         | anych poleceń v | viazdu              |             |                 |     |      |         |          |           |
|             | Ak        | ceptacia                                                      | wydatków           | ,               | ,,,                 |             |                 |     |      |         |          |           |
|             | Za        | twierdzan                                                     | nie delegacji      |                 |                     |             |                 |     |      |         |          |           |
|             | Co        | fnięcie za                                                    |                    |                 |                     |             |                 |     |      |         |          |           |
|             | V We      | gląd do lis                                                   | ty wniosków        |                 |                     |             |                 |     |      |         |          |           |
|             | Upraw     | vnienia do                                                    | opisu anality      | (cznego         |                     |             |                 |     |      |         |          |           |
|             |           | is anality                                                    | czny dokume        | ntów w buforze  |                     |             |                 |     |      |         |          |           |
|             |           | Itwierdzar                                                    | nie opisu zatv     | vierdzonego prz | ez innego operatora | 1           |                 |     |      |         |          |           |
|             |           | ltwierdzar                                                    | nie opisu na z     | apredekretowa   | nym dokumencie      |             |                 |     |      |         |          |           |
|             | Dost      | tęp do wz                                                     | orców anality      | cznych:         |                     |             |                 |     |      |         |          |           |
|             | ۱         | vszystkich                                                    | O włas             |                 |                     |             |                 |     |      |         |          |           |
|             | Upraw     | vnienia do                                                    | paczek prze        |                 |                     |             |                 |     |      |         |          |           |
|             | Pro       | opozycja                                                      |                    |                 |                     |             |                 |     |      |         |          |           |
|             | Ak        | ceptacja j                                                    | paczki przele      |                 |                     |             |                 |     |      |         |          |           |
|             | Zatwie    | erdzanie o                                                    | dokumentów         | pod względem:   |                     |             |                 |     |      |         |          |           |
|             |           | anutorucar                                                    | avera and a second | 5               | formalno-rachunk    |             |                 |     |      |         |          |           |

Nadawanie uprawnień do zatwierdzania dokumentów pod względem merytorycznym i formalno-rachunkowym w Comarch ERP XL

Sekcja "Funkcjonalności"

| Funkcjonalności                               |                  | ^ |
|-----------------------------------------------|------------------|---|
| Inicjowanie obiegu na<br>podstawie skanu dok. | Nie              | ~ |
| Automatyczne generowanie<br>dokumentów        | Nie              | ~ |
| Wydruk książki nadawczej                      | Nie              | ~ |
| Eksport listy dokumentów<br>do arkusza        | Nie              | ~ |
| Kreator raportów i<br>dashboardów             | Nie              | ~ |
| Konfiguracja<br>automatycznego trybu pracy    | Nie              | ~ |
| Praca z modułem                               | Obieg Dokumentów | ~ |

Sekcja "Funkcjonalności"

## Inicjowanie obiegu na podstawie skanu dokumentu – nadane

uprawnienie aktywuje funkcjonalność *Skany dokumentów* , dzięki czemu operator może inicjować określone typy obiegów w oparciu o skany dokumentów (zob. <u>Konfiguracja masowego</u> <u>skanowania</u>).

**Automatyczne generowanie dokumentów** – nadane uprawnienie aktywuje funkcjonalność automatycznego tworzenia dokumentów z

wykorzystaniem narzędzia OCR (zob. dział <u>Automatyczne</u> <u>generowanie dokumentów</u>). Możliwe jest inicjowanie obiegu dla dokumentów pobranych z systemu Comarch ERP XL za pomocą zapytania SQL. **Wydruk książki nadawczej** – uprawnienie aktywuje funkcjonalność drukowania książki nadawczej. Na liście dokumentów zostaje włączona ikona "Wydruk książki nadawczej" (zob. <u>Wydruk listy</u> <u>dokumentów w formie książki nadawczej</u>).

**Eksport listy dokumentów do arkusza** – uprawnienie aktywuje funkcjonalność eksportu wyświetlonej listy dokumentów do arkusza MS Excel (zob. <u>Eksport listy dokumentów do arkusza</u>)

**Kreator raportów i dashboardów** – uprawnienie aktywuje funkcjonalność tworzenia raportów i dashboardów (zob. dział <u>Raporty i dashboardy</u>). W menu bocznym aplikacji pojawia

się ikona

[Kreator raportów i dashboardów].

Konfiguracja automatycznego trybu pracy – pole dostępne od wersji 2023.1.0; określa, czy pracownik ma dostęp do zakładki

[Konfiguracja automatycznego trybu pracy] i czy może tworzyć skrypty do pracy automatycznej (zob. <u>Konfiguracja</u> <u>automatycznego trybu pracy (robotyzacja procesów)</u>).

**Praca z modułem** – określa czy pracownik posiada dostęp do modułu Manager dokumentów lub Repozytorium (jeśli została włączona współpraca z modułem Repozytorium).

Jeżeli w parametrze wybrano wartość 'Obieg Dokumentów i Manager dokumentów' lub 'Obieg Dokumentów i Repozytorium'

wówczas w menu bocznym dostępna jest ikona dokumentów/Repozytorium].

[Manager

• • •

Jeśli w parametrze wybrano wartość "Obieg Dokumentów", wówczas operator nie ma dostępu ani do modułu Manager dokumentów ani do modułu Repozytorium, nie jest także dla niego wyświetlana w

menu głównym ikona

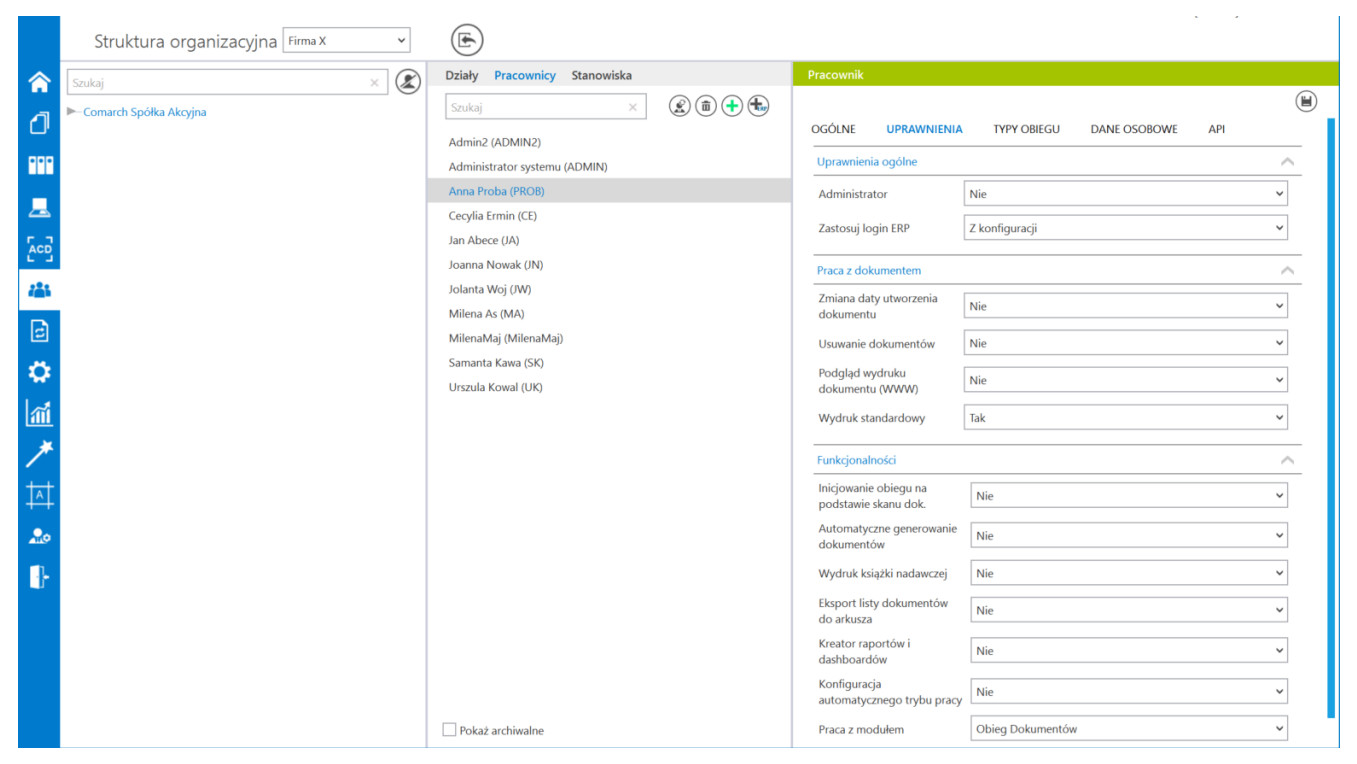

Pracownicy, zakładka "Uprawnienia"

Rozpoczynasz pracę z Comarch DMS i chcesz dowiedzieć się, jak korzystać z programu? A może masz już podstawową wiedzę o Comarch DMS i chcesz dowiedzieć się więcej?

Sprawdź Szkolenia Comarch DMS!

Powrót do początku artykułu